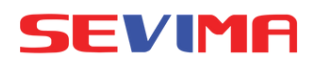

# **PROSES MELIHAT NILAI** PERKULIAHAN (MAHASISWA)

LOGIN Buka aplikasi sesuai dengan kampus masing - masing. Akun login menggunakan : Silakan Login Username : NIM Password (default) : Tanggal Masukkan Akun Pengguna Lahir (YYYYMMDD) Masukkan Kata Sandi Þ Lupa Password? siAkodcloud

### **MASUK MENU** NILAI KULIAH

[Akademik - Nilai Mahasiswa] Menampilkan nilai per komponennya. Tidak semua Mata Kuliah untuk nilai komponen ditampilkan. Nilai hanya tampil jika dari Dosen melakukan umumkan nilai

| _            |                                                  |                                        |                                         |                               |                                            |                                                    |                                  |                     |  |
|--------------|--------------------------------------------------|----------------------------------------|-----------------------------------------|-------------------------------|--------------------------------------------|----------------------------------------------------|----------------------------------|---------------------|--|
| •            |                                                  |                                        |                                         |                               |                                            |                                                    |                                  |                     |  |
| NI           | ш                                                |                                        | 2003001                                 | Nama                          | Mahasiswa                                  | ALISA AJ                                           | MBARSARI                         |                     |  |
| St           | tatus Mahasis                                    | wa                                     | Aktif                                   | Program                       | n Studi                                    | D3 - Ak                                            | untansi                          |                     |  |
| An           | Angkatan<br>Tahun Kurikulum                      |                                        | 2020                                    | Pembir                        | Pembimbing Akademik Dra. DV<br>M.F.M.      |                                                    | JWI ARYANI SURYANINGRUM,         |                     |  |
|              |                                                  |                                        |                                         | Semester / IPK Lulus 3 / 3.60 |                                            |                                                    |                                  |                     |  |
| To           | ohun Kurikulu<br>ode 2021/2                      | m<br>022 Ganjil 👻                      | 2019                                    | Serres                        | ter / IPK Lulus                            | 3 / 3.60                                           |                                  |                     |  |
| To<br>Perio  | ahun Kurlikulu<br>ode 2021/2                     | m<br>022 Ganjil 👻                      | 2019                                    | Semes                         | ler / IPK Luius<br>Nilai Ka                | 3 / 3.60                                           |                                  |                     |  |
| Ta<br>Perlo  | ahun Kurikulu<br>ade 2021/2<br>Kurikulum         | m<br>022 Ganjil 👻<br>Kode MK           | 2019<br>Nama MK                         | Semesi<br>Nama Kelas          | Nikai Ko<br>Komponen                       | omponen<br>(%)                                     | Nilai                            | — Niloi Aki         |  |
| To<br>Perior | ohun Kurikulu<br>ode 2021/2<br>Kurikulum<br>2019 | 022 Ganjil 👻<br>Kode MK<br>AKU302      | 2019<br>Nama MK<br>AKUNTANSI KEUANGAN I | Semes<br>Nama Kelas<br>AB     | Nilot Ko<br>TUGAS                          | omponen<br>(%)<br>20.00                            | Nilal<br>90.00                   | Niloi Ak?<br>90.00  |  |
| To<br>Perior | ohun Kurikulu<br>ode 2021/2<br>Kurikulum<br>2019 | m<br>022 Ganjil 👻<br>Kode MK<br>AKU302 | Nama MK<br>AKUNTANGI KEUANGAN I         | Semesi<br>Nama Kelas<br>AB    | Niloi Ko<br>Komponen<br>TUGAS<br>UTS       | 3/3.60<br>(%)<br>20.00<br>35.00                    | Nilal<br>90.00<br>90.00          | - NBal Akt<br>90.00 |  |
| To<br>Perio  | ohun Kurikulu<br>ode 2021/2<br>Kurikulum<br>2019 | M<br>022 Ganjil V<br>Kode MK<br>AKU302 | Nomo MK<br>AKUNTANGI KEUANDAN I         | Nama Kelas<br>AB              | Niloi K<br>Komponen<br>TUGAS<br>UTS<br>UAS | 373.60<br>mponen<br>(%)<br>20.00<br>35.00<br>35.00 | Nilal<br>90.00<br>90.00<br>90.00 | NBGI AM             |  |

#### **NILAI AKHIR** (KHS)

[Hasil Studi - Kartu Hasil Studi] Mahasiswa dapat melihat nilai akhir di KHS. Selain itu, jika nilai akhir sudah dapat dilihat maka IPS juga otomatis dapat terlihat. [Note]

3.

Pastikan input kuesioner dosen dan divalidasi (jika ada) untuk bisa melihat nilai.

| Periode       | 20201       | v                                        |      |            |       |       |           |
|---------------|-------------|------------------------------------------|------|------------|-------|-------|-----------|
| Periode 20201 |             |                                          |      |            |       |       |           |
| No            | Kode        | Nama Mata Kuliah                         | SKS  | Nilai Mutu | Bobot | Nilai | Keterango |
| 1             | AKU104      | PENGANTAR ILMU EKONOMI                   | 3    | 4.00       | 12    | A     |           |
| 2             | AKU117      | PENGANTAR BISNIS                         | 3    | 4.00       | 12    | A     |           |
| 3             | AKU102      | PENDIDIKAN PANCASILA DAN KEWARGANEGARAAN | 2    | 4.00       | 8     | A     |           |
| 4             | AKU114      | PENGANTAR KOMPUTER                       | 3    | 1.50       | 4.5   | C/D   |           |
| 5             | AKU115      | ADMINISTRASI PERUSAHAAN PERKEBUNAN       | 3    | 3.00       | 9     | В     |           |
| 6             | AKU113      | PENGANTAR AKUNTANSI I                    | 3    | 4.00       | 12    | A     |           |
| 7             | AKU101      | PENDIDIKAN AGAMA                         | 2    | 4.00       | 8     | A     |           |
| 8             | AKU116      | OLAHRAGA                                 | 2    | 4.00       | 8     | A     |           |
| Total S       | KS          |                                          | 21   |            | 73.5  |       |           |
| Indeks        | Prestasi Se | mester                                   | 3.50 |            |       |       |           |

## **CETAK KHS**

Hasil Studi - Kartu Hasil Studi] Mahasiswa dapat melakukan cetak KHS secara Mandiri. Caranya tekan Cetak KHS.

|                                 | KAR                                                                                                    | TU HASIL STUDI (KHS<br>20201 | )                                                                  |                       |                              |                                              |                                 |
|---------------------------------|----------------------------------------------------------------------------------------------------|------------------------------|--------------------------------------------------------------------|-----------------------|------------------------------|----------------------------------------------|---------------------------------|
| SEM                             | ISTER : 1                                                                                                    | PROGRAM STUDI                | : D3 - AKU                                                         | NTANSI                |                              |                                              |                                 |
| NIM                             | : 2003001                                                                                                    | NAMA                         | : ALISA AN                                                         | BARSA                 | RI                           |                                              |                                 |
| AKAE<br>No.                     | NAMA MATA KULIAH                                                                                                    |                              | KODE                                                               | SKS                   | N                            | LALAK                                        | HIR                             |
|                                 |                                                                                                    |                              |                                                                    |                       | HM                           | NM                                           | KN                              |
| 4                               | PENDIDIKAN AGAMA                                                                                                    |                              | AKU101                                                             | 2                     | A                            | 4.00                                         | 8                               |
|                                 |                                                                                                    |                              | AKU102                                                             | 2                     | A                            | 4.00                                         | 8                               |
| 2                               | PENDIDIKAN PANCASILA DAN KEWARGANEGARAAN                                                                                                    |                              | 100102                                                             | -                     | -                            |                                              |                                 |
| 2                               | PENDIDIKAN PANCASILA DAN KEWARGANEGARAAN<br>PENGANTAR ILMU EKONOMI                                                                                                    |                              | AKU104                                                             | 3                     | Α                            | 4.00                                         | 12                              |
| 2 3 4                           | PENDIDIKAN PANCASILA DAN KEWARGANEGARAAN<br>PENGANTAR ILMU EKONOMI<br>PENGANTAR AKUNTANSI I                                                                                             |                              | AKU104<br>AKU113                                                   | 3                     | A                            | 4.00<br>4.00                                 | 12                              |
| 2 3 4 5                         | PENDIDIKAN PANCASILA DAN KEWARGANEGARAAN<br>PENGANTAR ILMU EKONOMI<br>PENGANTAR AKUNTANSI I<br>PENGANTAR KOMPUTER                                                                       |                              | AKU104<br>AKU113<br>AKU114                                         | 3                     | A<br>A<br>C/D                | 4.00<br>4.00<br>1.50                         | 12<br>12<br>4.5                 |
| 2<br>3<br>4<br>5<br>6           | PENDIDIKAN PANCASILA DAN KEWARGANEGARAAN<br>PENGANTAR ILMU EKONOMI<br>PENGANTAR AKUNTANSI I<br>PENGANTAR KOMPUTER<br>ADMINISTRASI PERUSAHAAN PERKEBUNAN                                 |                              | AKU104<br>AKU113<br>AKU114<br>AKU115                               | 3 3 3 3               | A<br>A<br>C/D<br>B           | 4.00<br>4.00<br>1.50<br>3.00                 | 12<br>12<br>4.5<br>9            |
| 2<br>3<br>4<br>5<br>6<br>7      | PENDIDIKAN PANCASILA DAN KEWARGANEGARAAN<br>PENGANTAR ILMU EKONOMI<br>PENGANTAR AKUNTANSI I<br>PENGANTAR KOMPUTER<br>ADMINISTRASI PERUSAHAAN PERKEBUNAN<br>OLAHRAGA                     |                              | AKU104<br>AKU113<br>AKU114<br>AKU115<br>AKU116                     | 3<br>3<br>3<br>3<br>2 | A<br>A<br>C/D<br>B<br>A      | 4.00<br>4.00<br>1.50<br>3.00<br>4.00         | 12<br>12<br>4.5<br>9<br>8       |
| 2<br>3<br>4<br>5<br>6<br>7<br>8 | PENDIDIKAN PANCASILA DAN KEWARGANEGARAAN<br>PENGANTAR ILMU EKONOMI<br>PENGANTAR AKUNTANSI I<br>PENGANTAR KOMPUTER<br>ADMINISTRASI PERUSAHAAN PERKEBUNAN<br>OLAHRAGA<br>PENGANTAR BISNIS |                              | AKU104<br>AKU113<br>AKU113<br>AKU114<br>AKU115<br>AKU116<br>AKU117 | 3<br>3<br>3<br>2<br>3 | A<br>A<br>C/D<br>B<br>A<br>A | 4.00<br>4.00<br>1.50<br>3.00<br>4.00<br>4.00 | 12<br>12<br>4.5<br>9<br>8<br>12 |

MAHA GIYANI, S.E., M.M. NIDN, 0514127602

#### **#revolutionizeEDUCATION**